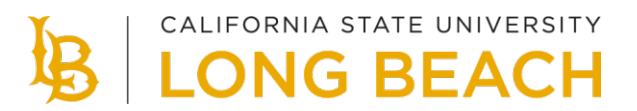

# **FERPA Information Release**

You can provide your consent to allow CSULB to disclose confidential information from your education records to parents, spouses, or other third parties. In your MyCSULB Student Center, you can specify what information can be released and which individuals are authorized to receive this information.

## How to Release Your Information to a Third Party

- 1. Access your MyCSULB Student Center by logging in to your <u>CSULB Single Sign-On</u>.
- 2. Under **Personal Information** (near the bottom of the page), select **FERPA Information Release** from the expandable menu located in the upper right corner of the panel.

| Personal Information                                                                                     |                                                                          |                  | ≡ |
|----------------------------------------------------------------------------------------------------|--------------------------------------------------------------------------|------------------|---|
| Contact Information                                                                                      |                                                                          | Demographic Data | > |
| Mailing Address                                                                                          |                                                                          | Emergency Contac | > |
| Home Address                                                                                             |                                                                          | Names            | > |
|                                                                                                    |                                                                          | User Preferences | > |
| Preferred Phone Preferred email                                                                          | Privacy Settings                                                         | >                |   |
|                                                                                                    |                                                                          |                  |   |
| Personal Information                                                                                     | Dependents                                                               |                  | × |
| Personal Information<br>Addresses<br>Email Addresses                                                     | Dependents<br>FERPA Information Release                                  | ]                | × |
| Personal Information<br>Addresses<br>Email Addresses<br>Identity                                         | Dependents<br>FERPA Information Release<br>Choice Nambers                | ]                | × |
| Personal Information<br>Addresses<br>Email Addresses<br>Identity<br>Privacy Settings                     | Dependents<br>FERPA Information Release<br>Fronte Hambers<br>Pronouns    | ]                | × |
| Personal Information Addresses Email Addresses Identity Privacy Settings Preferred Phone Preferred email | Dependents<br>FERPA Information Release<br>Finance Astronomy<br>Pronouns | Privacy Settings | × |

- 3. Authorize up to three individuals.
- 4. Indicate which types of information you are authorizing to release.
- 5. Select a **Personal Security Question** and enter your answer. When an authorized party contacts CSULB, they will be asked to authenticate their identity by providing the answer to the security question. If your third-party contact is unable to provide the correct answer, no information will be released.

#### **FERPA** Information Release

| FERPA Information Rel                                                                                                    | ease                                                                                                    |                                                           | Return To Student Center                                                                                                    |
|----------------------------------------------------------------------------------------------------|----------------------------------------------------------------------------------------------------|-----------------------------------------------------------|----------------------------------------------------------------------------------------------------|
| Empl ID:                                                                                                    |                                                                                                    |                                                           |                                                                                                    |
| In accordance with the F<br>from the student. Please                                                                                                    | amily Educational Rights an<br>acknowledge below if you                                                                                                 | nd Privacy Act (FERPA) of<br>consent for the University t | 1974, CSU Long Beach will disclose confidential information from the education records of students to parents, spouses, or other third parties provided the University has written consent<br>o release your education records to any third party. This release form will remain valid throughout your enrollment at CSULB unless specifically revoked by you. |
| Authorized Third Partie                                                                                                    | s                                                                                                    |                                                           |                                                                                                    |
| * Last Name                                                                                                    | * First Name                                                                                                    | Relationship                                              |                                                                                                    |
| MOUSE                                                                                                    | MICKEY                                                                                                    | FATHER                                                    |                                                                                                    |
| MOUSE                                                                                                    | MINNIE                                                                                                    | MOTHER                                                    |                                                                                                    |
|                                                                                                    |                                                                                                    |                                                           |                                                                                                    |
| Type of Information auth<br>Class Schedule<br>Class Schedule and<br>Financial Aid (Awar<br>Student Financial S<br>Personal Security Que<br>Please choose one pers<br>the answer to your secu<br>Question: | orized to release (check all<br>I Grades<br>d Details, etc)<br>ervices (Tuition & fee balance<br>stion<br>onal security question from<br>rity question. | that apply):<br>s, etc)<br>the choices below and indi     | cate the answer. You should then provide the answer to the individuals listed above. When that third party contacts CSULB, he/she will be asked to authenticate their identity by providing                                                                                                    |
| question.                                                                                                    |                                                                                                    |                                                           |                                                                                                    |
| *Answer:                                                                                                    |                                                                                                    | -                                                         | PLUTO                                                                                                    |
| Cancel All Authorizations                                                                                                    | Authorize Third party                                                                                                    |                                                           |                                                                                                    |

- 6. Select the **Authorize Third Party** button to save your request.
- 7. The system will save your request and assign a positive service indicator to your record. You can review this in the **Holds** section of your MyCSULB Student Center.

| Holds                     |         |  |  |  |  |
|---------------------------|---------|--|--|--|--|
| FERPA Information Release |         |  |  |  |  |
|                           | Details |  |  |  |  |

8. Select the **Details** button for more information. The Hold Item will be listed as "FERPA Information Release."

| Your Holds                |        |               |                |                                |          |            |          |                     |
|---------------------------|--------|---------------|----------------|--------------------------------|----------|------------|----------|---------------------|
| 2                         |        |               |                |                                |          |            |          |                     |
| Item List                 |        |               |                |                                |          |            |          |                     |
| HOLD ITEM                 | AMOUNT | CURRENCY CODE | INSTITUTION    | START TERM                     | END TERM | START DATE | END DATE | DEPARTMENT          |
| FERPA Information Release |        |               | CSU Long Beach | Begin Term - Srvc Indicatr Use |          | 12/07/2023 |          | Enrollment Services |
|                           |        |               |                |                                |          |            |          |                     |

### How to Edit or Delete Your Authorizations

- 1. You can change your authorizations at any time:
  - a. Authorized Third Parties
  - b. Type of Information to be Released
  - c. Security Question
- 2. Select the Authorize Third Party button to save your changes.
- 3. Select the **Cancel All Authorizations** button to remove any previously designated permissions.

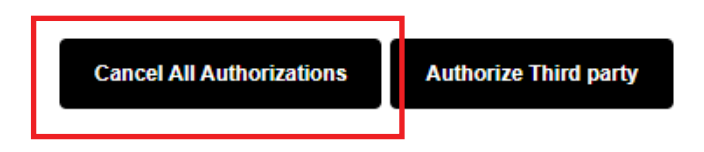

## **Additional information**

For more information about FERPA, visit FERPA for Students.